Ziektelastmeter COPD in NHGDoc icm MicroHIS X

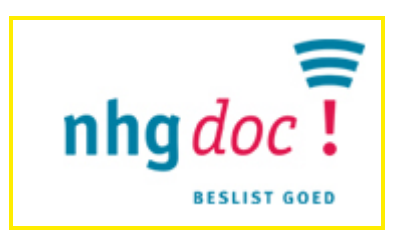

DXC Datum: juli 2017 Versie: 1,0, 2017

© 2017 DXC. All rights reserved. DXC • Laan van Zuid Hoorn 70 • 2289 EK Rijswijk • Tel. 071-52 56 747 E-mail <u>servicecentre.hg.nld@dxc.com http://extranet.microhis.csc.nl/</u>

# Inhoudsopgave

| 1 | Inlei | ding                                          | 3 |
|---|-------|-----------------------------------------------|---|
| 2 | Ziek  | telastmeter COPD in MicroHIS X                | 4 |
|   |       | 2.1.1 Inleiding                               | 4 |
|   |       | 2.1.2 Ontbrekende metingen                    | 4 |
|   | 2.2   | Opvragen ballonnenschema ziektelastmeter COPD | 6 |

## 1 Inleiding

In Nederland zijn meer dan 350.000 mensen met COPD. De Long Alliantie Nederland (LAN) heeft de Zorgstandaard COPD uitgebracht waarin de beoordeling van de integrale gezondheidstoestand "ziektelast" van COPD patiënten centraal staat.

De ziektelastmeter COPD maakt onderdeel uit van de Zorgstandaard COPD en kijkt in tegenstelling tot de GOLD indeling bij COPD naar meer dan alleen de longfunctie van de patiënt. Bij de ziektelastmeter staat de 'ziektelast' van de patiënt centraal. Het begrip `"ziektelast" wordt als volgt gedefinieerd: Fysieke, emotionele, psychologische en/of sociale ervaring van de patiënt. Deze ervaring beïnvloedt de mogelijkheden om met de gevolgen van de ziekte en behandeling om te gaan.

De ziektelastmeter is een instrument dat ingaat op alle onderdelen van ziektelast bij COPD. De CCQ (Clinical COPD Questionnaire) is uitgebreid met vragen over emotionele ervaringen en vermoeidheid. Deze items maken nog geen onderdeel uit van de CCQ, maar zijn wel relevant voor mensen met COPD patiënten en zijn ook opgenomen in de Zorgstandaard COPD. De CCQ met de aanvullende vragen, is de "Ziektelastmeter COPD". De Ziektelastmeter COPD zorgt ervoor dat patiënten een hogere kwaliteit ervaren van het zorgproces (door een betere interactie tussen patiënt en zorgverleners) en leidt tot een hogere kwaliteit van leven van mensen met COPD.

De Ziektelastmeter COPD bestaat uit de volgende onderdelen:

- Een vragenlijst van 16 vragen die door patiënten wordt ingevuld. Deze vragenlijst bestaat uit de 10 vragen van de CCQ: Clinical COPD Questionnaire. Er zijn vier vragen toegevoegd aan deze vragenlijst om in te gaan op alle aspecten van het begrip Ziektelast. Daarnaast vult de patiënt een benauwdheidsvraag in (MRC) en een beweegvraag. De 16 vragen zijn gekoppeld aan NHG lab-codes.
- Een vragenlijst van 6 vragen die door de zorgverlener wordt ingevuld.
   Voorafgaand aan het consult vult de zorgverlener deze vragen in. Een deel van de vragen kan op basis van behandelgegevens uit het zorginformatiesysteem worden gevuld.
- Het ballonnenschema
   Dit schema visualiseert de uitkomsten van de vragenlijst van patiënten en zorgverlener.
   De ballonnen zijn er in vier kleuren. De 3 kleuren: groen, oranje en rood en symboliseren daarmee
   hoe het met de patiënt gaat op dit moment. Een grijze ballon symboliseert de score op het betreffende
   onderdeel tijdens de vorige meting.

### 2 Ziektelastmeter COPD in MicroHIS X

### 2.1.1 Inleiding

Vanaf MicroHIS X 13.6 is de ziektelastmeter COPD beschikbaar als onderdeel van de MicroHIS X/ NHGDoc functionaliteit. Als bij een patiënt de episode R95 COPD is vastgelegd in het MicroHIS X patiënt dossier, komt de patiënt in aanmerking voor het bijhouden van de ziektelastmeter COPD. Zodra een huisarts in MicroHIS X het medisch dossier opent van een patiënt met een actieve episode R95 COPD, worden de medische kerngegevens van deze patiënt anoniem verzonden naar NHGDoc. In NHGDoc wordt vastgesteld welke metingen nodig zijn voor de ziektelastmeter COPD. Deze metingen worden als ontbrekende metingen terug gemeld aan MicroHIS X.

De NHGDoc alert button krijgt het volgende uiterlijk:

#### 2.1.2 Ontbrekende metingen

Nadat u op de NHGDoc alert hebt geklikt, verschijnt onderstaand scherm:

| D               | atum                                 | Omschrijving                                                                                                 | Laatste meetwaarde                                                | Meetwaarde                         | Eenheid                                                         | OG    | BG |
|-----------------|--------------------------------------|----------------------------------------------------------------------------------------------------|-------------------------------------------------------------------|------------------------------------|-----------------------------------------------------------------|-------|----|
| Groe            | ep : COPD                            | Ziektelastmeter                                                                                              |                                                                   |                                    |                                                                 |       |    |
| 0               | 2-02-2017                            | FEV1 post-BD % van voorspeld                                                                                 | <leeg></leeg>                                                     |                                    | %                                                               | 80    | 20 |
| 0               | 2-02-2017                            | lengte patiënt                                                                                               | 1,830                                                             | <leeg></leeg>                      | m                                                               |       |    |
| 0               | 2-02-2017                            | gewicht patiënt                                                                                              | 72,0                                                              | <leeg></leeg>                      | kg                                                              |       |    |
| 0               | 2-02-2017                            | aantal exacerbaties COPD/astma in 12 mnd                                                                     | <leeg></leeg>                                                     | <leeg></leeg>                      | 00                                                              | 0     | 1  |
| 0               | 2-02-2017                            | gestopt met roken sinds                                                                                      | <leeg></leeg>                                                     | <leeg></leeg>                      | datum                                                           |       |    |
| 0               | 2-02-2017                            | aantal (shag)sigaretten per dag (roken)                                                                      | <leeg></leeg>                                                     | <leeg></leeg>                      | stuks                                                           |       |    |
| 0               | 2-02-2017                            | roken                                                                                                    | <leeg></leeg>                                                     | <leeg></leeg>                      | [lijst]                                                         |       |    |
| 0               | 2-02-2017                            | lichaamsbeweging vlgs norm gezond bewegn                                                                     | <leeg></leeg>                                                     | <leeg></leeg>                      | [lijst]                                                         |       |    |
| 0               | 2-02-2017                            | mate van dyspneu (MRC-schaal)                                                                                | <leeg></leeg>                                                     | <leeg></leeg>                      | [lijst]                                                         |       |    |
| 0               | 2-02-2017                            | hoe vaak vermoeidheid (ZiektelmCOPD-14)                                                                      | <leeg></leeg>                                                     | <leeg></leeg>                      | 00                                                              |       |    |
| 0               | 2-02-2017                            | hoe vaak spanningen (ZiektelastmCOPD-13)                                                                     | <leeg></leeg>                                                     | <leeg></leeg>                      | 00                                                              |       |    |
| 0               | 2-02-2017                            | hoe vaak lusteloosheid (ZiektelmCOPD-12)                                                                     | <leeg></leeg>                                                     | <leeg></leeg>                      | 00                                                              |       |    |
| 0               | 2-02-2017                            | hoe vaak piekeren (ZiektelastmCOPD-11)                                                                       | <leeg></leeg>                                                     | <leeg></leeg>                      | 00                                                              |       |    |
| 0               | 2-02-2017                            | beperkt bij sociale activiteiten (CCQ10)                                                                     | <leeg></leeg>                                                     | <leeg></leeg>                      | 00                                                              |       |    |
| 0               | 2-02-2017                            | beperkt bij ADL (CCQ9)                                                                                       | <leeg></leeg>                                                     | <leeg></leeg>                      | 00                                                              |       |    |
| 0               | 2-02-2017                            | beperkt bij matige activiteit (CCQ8)                                                                         | <leeg></leeg>                                                     | <leeg></leeg>                      | 00                                                              |       |    |
| 0               | 2-02-2017                            | beperkt bij zware activiteit (CCQ7)                                                                          | <leeg></leeg>                                                     | <leeg></leeg>                      | 00                                                              |       |    |
| 0               | 2-02-2017                            | hoe vaak slijm opgehoest (CCQ6)                                                                              | <leeg></leeg>                                                     | <leeg></leeg>                      | 00                                                              |       |    |
| 0               | 2-02-2017                            | hoe vaak gehoest (CCQ5)                                                                                      | <leeg></leeg>                                                     | <leeg></leeg>                      | 00                                                              |       |    |
| 0               | 2-02-2017                            | hoe vaak neerslachtig door ademh. (CCQ4)                                                                     | <leeg></leeg>                                                     | <leeg></leeg>                      | 00                                                              |       |    |
| 0               | 2-02-2017                            | hoe vaak angst benauwdheidsaanval(CCQ3)                                                                      | <leeg></leeg>                                                     | <leeg></leeg>                      | 00                                                              |       |    |
| 0               | 2-02-2017                            | hoe vaak kortademig bij inspanning(CCQ2)                                                                     | <leeg></leeg>                                                     | <leeg></leeg>                      | 00                                                              |       |    |
| 0               | 2-02-2017                            | hoe vaak kortademig in rust (CCQ1)                                                                           | <leeg></leeg>                                                     | <leeg></leeg>                      | 00                                                              |       |    |
|                 |                                      |                                                                                                    |                                                                   |                                    |                                                                 |       |    |
| secor<br>ite er | ndewaarde (<br>n geslacht.<br>Islaan | Jewaarue: vuuluite uugeuazen in de eerste seconde va<br>gemeten met de spirometer na het gebruik van een bro | n een gerorteerde úitademing, b<br>nchusverwijder, % van voorspel | d is het percentage tov de FEV1 vo | wjunigy, rc.vi, post-BD is de<br>orspeld op basis van ras, leef | iijd, |    |
|                 |                                      |                                                                                                    |                                                                   |                                    |                                                                 |       |    |

In de groep COPD Ziektelastmeter worden de metingen getoond die gebruikt worden om het ballonnenschema van de ziektelastmeter in te vullen. Als u op een meting klikt, ziet u onderin het scherm een toelichting op de meting en een uitleg over de mogelijke antwoorden die u kunt geven:

| 02-02-2017 | lichaamsbeweging vlgs norm gezond bewegn | <leeg></leeg> |                  |
|------------|------------------------------------------|---------------|------------------|
| 02-02-2017 | mate van dyspneu (MRC-schaal)            | <leeg></leeg> | voldoet aan norm |
| 02-02-2017 | hoe vaak vermoeidheid (ZiektelmCOPD-14)  | <leeg></leeg> | minder dan norm  |
| 02-02-2017 | hoe vaak spanningen (ZiektelastmCOPD-13) | <leeg></leeg> | inactief         |
| 02-02-2017 | hoe vaak lusteloosheid (ZiektelmCOPD-12) | <leeg></leeg> | onduidelijk      |

De Nederlandse norm voor gezond bewegen (NNGB) houdt in voor volwassenen tenminste 30 minuten en voor kinderen en adolescenten tenminste een uur matig intensief bewegen (fietsen, stevig wandelen, tuinieren, etc) op tenminste 5 dagen per week. Iemand is inactief als op geen enkele dag van de week ten minste een half uur (volwassenen) of een uur (kinderen en adolescenten) matig intensief wordt bewogen.

Nadat u op de button Opslaan hebt geklikt, worden de ingevoerde meetwaarden doorgestuurd naar NHGDoc en wordt het ballonnenschema bijgewerkt met de nieuwe meetwaarden. U kunt vervolgens op het tabblad *NHGDoc Alerts inzien* klikken om het ballonnenschema op te vragen.

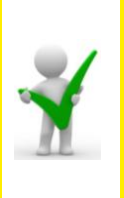

Het is niet nodig om elke keer dat u het ballonnenschema wilt raadplegen alle meetwaarden in te vullen. Als u vindt dat de datum waarop een of alle meetwaarde(n) zijn ingevuld voldoende recent is, hoeft u deze meetwaarde(n) niet opnieuw in te vullen. Het ballonnenschema wordt dan samengesteld op basis van eerder ingevoerde meetwaarden.

Nadat u op de button Opslaan hebt geklikt, wordt ook een onderzoek opgeslagen met de naam *NHGDoc Dossier op orde*, met de door u ingevulde meetwaarden

| Weergave  | Onderzoeken 🔽 Onderzoeken NHGDoc Dossier op orde - 27-02-2017 |                       |                       |              |         | 🔽 Alle       | Nieuv            | onde    | rzoek |     |     |
|-----------|---------------------------------------------------------------|-----------------------|-----------------------|--------------|---------|--------------|------------------|---------|-------|-----|-----|
| Datum     | 27-02-2017 💟 🕅                                                | //s Follow up         |                       | Follow up da | itum [  |              | Wis              |         |       |     |     |
| Opmerking |                                                               |                       |                       | Zo           | ieken   |              | Nis Wis          |         |       |     |     |
| Onderzoe  | k Grafiek Besta                                               | inden Metingen        |                       |              |         |              |                  |         |       |     |     |
|           | 🖌 📑 Datum                                                     | Omschrijving          |                       |              | Laatste | e meetwaarde | Meetwaarde       | Eenheid | OG    | BG  | Att |
| 🔳 🥼       | 5 🔂 27-02-2017                                                | aantal exacerbaties   | COPD/astma in 12 mm   | ł            |         |              |                  | 00      |       |     |     |
|           | 🗟 27-02-2017                                                  | lichaamsbeweging vl   | gs norm gezond beweg  | jn           |         |              | voldoet aan norm | [lijst] |       |     |     |
|           | 🛯 🙀 27-02-2017                                                | beperkt bij sociale a | tiviteiten (CCQ10)    |              |         |              | 2,00             | 00      |       |     |     |
|           | 🙀 27-02-2017 beperkt bij ADL (CCQ9)                           |                       |                       |              | 3,00    | 00           |                  |         |       |     |     |
|           | 🙀 27-02-2017 🛛 beperkt bij matige activiteit (CCQ8)           |                       |                       |              | 3,00    | 00           |                  |         |       |     |     |
|           | 27-02-2017                                                    | beperkt bij zware ad  | tiviteit (CCQ7)       |              |         |              | 3,00             | 00      |       |     |     |
|           | 27-02-2017                                                    | hoe vaak gehoest ((   | ICQ5)                 |              |         |              | 3,00             | 00      |       |     |     |
|           | 27-02-2017                                                    | FEV1 post-BD % var    | n voorspeld           |              |         |              | 31,000           | %       | 80    | 200 |     |
|           | 27-02-2017                                                    | hoe vaak vermoeidh    | eid (ZiektelmCOPD-14) |              |         |              | 1,00             | 00      |       |     |     |

#### Opvragen ballonnenschema ziektelastmeter COPD 2.2

U kunt als volgt het ballonnenschema opvragen:

- -
- \_
- Klik op de NHGDoc knop in de kopregel Klik op tabblad *NHGDoc Alerts inzien* Ga naar het tabblad *Start*, als dit tabblad nog niet standaard is voorgezet -
- Klik op het ballon icoon 🛃 achter de regel COPD onder het kopje Chronische zorg \_

| NHGDoc Viewer                                         |         |              |           |             |                                 | ×       |
|-------------------------------------------------------|---------|--------------|-----------|-------------|---------------------------------|---------|
| Ontbrekende metingen NHGDoc Alert inzien              |         |              |           |             |                                 |         |
| =                                                     |         |              |           |             |                                 | ^       |
| nhg <i>doc</i> !                                      | Start   | Alert Ra     | pportage  | Mijn NHGDoc | Feedback Help                   |         |
| Aanmaakdatum alert: dinsdag 31 januari 2017 15:06 uur |         |              |           |             |                                 |         |
|                                                       |         |              |           |             | hillworkingen                   |         |
| 69<br>jaar <b>Q x</b> <u>178</u><br>92                |         |              |           |             | centrumlareb<br>Meld bijwerking |         |
|                                                       | Aa      | ntal actiere | gels      |             | Arbeids-                        |         |
| Basiszorg                                             | Dossier | Beleid       | Medicatie | Status      | 8= anamnese                     |         |
| Atriumfibrilleren                                     | 0       | 0            | 0         | AAN         |                                 |         |
| Bijwerkingen                                          | 0       | 0            | 0         | AAN         |                                 |         |
| Chron. Nierschade                                     | 0       | 0            | 0         | AAN         |                                 |         |
| Fractuurpreventie                                     | 0       | 0            | 0         | AAN         |                                 |         |
| Hartfalen                                             | 0       | 0            | 0         | AAN         |                                 |         |
| Hepatitis                                             | 0       | 0            | 0         | AAN         |                                 |         |
| Maagbescherming                                       | 0       | 0            | 0         | AAN         |                                 |         |
| Polyfarmacie                                          | 0       | 0            | 0         | AAN         |                                 |         |
| Schildklier                                           | 0       | 0            | 0         | AAN         |                                 |         |
| Chronische zorg                                       | Dossier | Beleid       | Medicatie | Status      |                                 |         |
| Astma                                                 | 0       | 0            | 0         | AAN         |                                 |         |
| СОРД                                                  | 7       | 0            | 0         | ANN .       | ]                               |         |
| CVRM                                                  | 7       | 1            | 1         | AAN         |                                 |         |
|                                                       | ~       |              |           |             |                                 | Ť       |
|                                                       |         |              |           |             |                                 |         |
|                                                       |         |              |           |             |                                 | Sluiten |

Vervolgens wordt onderstaand scherm wordt getoond:

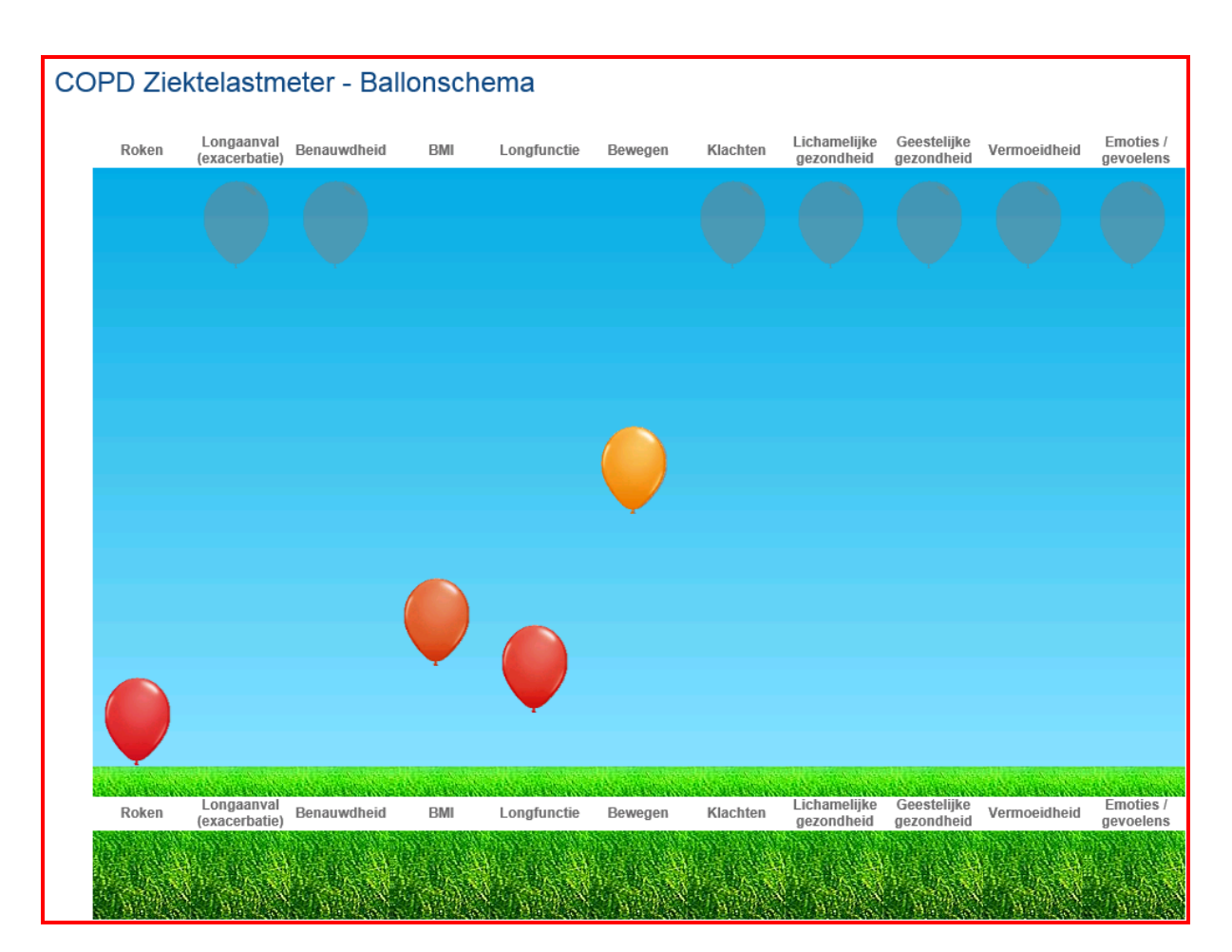

Het ballonnenschema visualiseert de uitkomsten van de vragenlijst van patiënten en zorgverlener. De ballonnen zijn er in vier kleuren. De 3 kleuren: groen, oranje en rood en symboliseren daarmee hoe het met de patiënt gaat op dit moment. Een grijze ballon symboliseert de score op het betreffende onderdeel tijdens de vorige meting.

U kunt per onderwerp/ ballon behandeladviezen opvragen door in het ballonnenschema op de betreffende ballon te klikken.

Onderstaand scherm wordt getoond, waaruit u een of meer behandeladviezen kunt selecteren en vervolgens kunt toevoegen aan het behandelplan via de button:

Toevoegen aan behandelplan

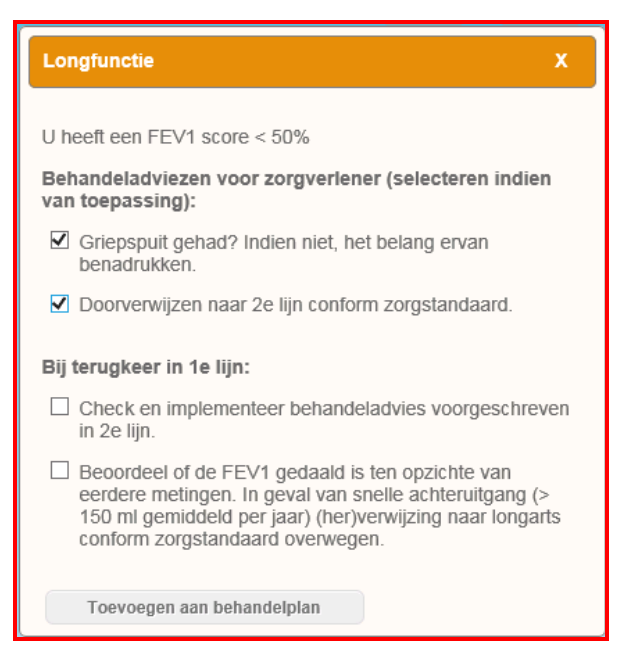

U kunt het behandelplan raadplegen door op de volgende button te klikken onder het ballonnenschema:

Naar behandelplan

Onderstaand scherm wordt getoond, waarin de geselecteerde behandeladviezen ingevuld zijn en u een persoonlijk streefdoel in de vorm van eigen tekst aan het behandelplan kunt toevoegen:

| nhg doc !                                                                                                    | LAN<br>Long Alliantie Nederland                         |
|----------------------------------------------------------------------------------------------------|---------------------------------------------------------|
|                                                                                                    |                                                         |
| COPD Ziektelastmeter - Behandelplan                                                                                                    |                                                         |
| Persoonlijk streefdoel                                                                                                    |                                                         |
| De grootste compliantie met de behandeling wordt bereikt wanneer er een persoonlijk streefdoel aan het behandelplan wordt regelmatig terugkoppeling op wordt gegeven. Bij het bereiken van het streefdoel wordt er na evaluatie met de patiënt een nie | toegevoegd, en wanneer hier<br>uw streefdoel opgesteld. |
| Elke dag ten minste 30 minuten wandelen of fietsen. Bij slecht weer op de cross trainer                                                                                                    | ^                                                       |
| Behandelplan                                                                                                    |                                                         |
| Uit de keuze opties van de zorgverlener is het volgende behandelplan opgesteld.                                                                                                    |                                                         |
| - Griepspuit gehad? Indien niet, het belang ervan benadrukken.<br>- Doorverwijzen naar 2e lijn conform zorgstandaard.                                                                                                    |                                                         |

U kunt het behandelplan desgewenst afdrukken of opslaan als .pdf document.

Als u het behandelplan opslaat als .pdf document kunt u het document toevoegen aan het MicroHIS X dossier van de patient via de *Patient* module, *Patientgegevens*, *Documenten*.

Als u het behandelplan wilt koppelen aan een episode kunt u een correspondentie item aanmaken en daar het .pdf document aan koppelen.